# Linux BlueZ Howto

Bluetooth protocol stack for Linux

Jan Beutel j.beutel@ieee.org, Maksim Krasnyanskiy maxk@qualcomm.com

14th November 2001

## **1** Introduction

BlueZ is the official Linux Bluetooth stack. It provides support for core Bluetooth layers and protocols.

Bluez has many interesting features:

- Flexible, efficient and modular architecture
- Support for multiple Bluetooth devices
- Multithreaded data processing
- Hardware abstraction
- Standard socket interface to all layers

Currently BlueZ consists of (see also figure 1):

- HCI Core
- HCI UART, USB and Virtual HCI device drivers
- L2CAP protocol module
- Configuration and testing utilities

## 2 Setting up BlueZ

## 2.1 Obtaining BlueZ

You can download the BlueZ source from *http://bluez.sourceforge.net*. There is also an up to date CVS tree available there.

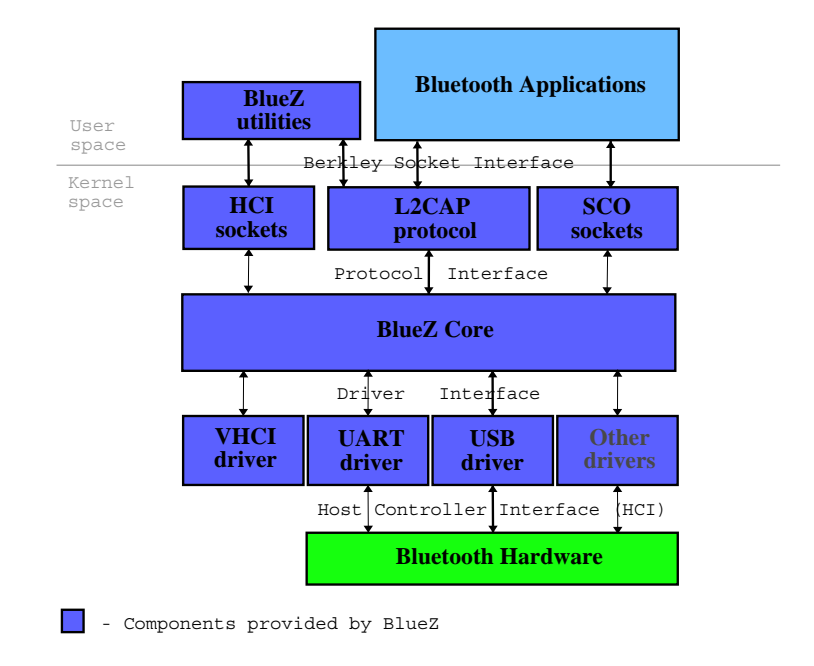

Figure 1: BlueZ Overview Diagram

### 2.2 Requirements

In order to use BlueZ, you need to have at least a 2.4.4 Linux kernel. The 2.4.6 kernel has BlueZ built-in. In case, if you want to use the latest version of BlueZ (see section 2.1 for download instructions), you should disable native BlueZ support.

BlueZ can be used with USB or Serial interface based Bluetooth devices. Additionally, Bluez provides Virtual HCI device (vhci) which can be used to test your Bluetooth applications. This is very useful if you do not have any real Bluetooth devices.

### 2.3 Compilation and Installation

To configure BlueZ run

./configure

to configure BlueZ for your kernel. The configure command automatically searches for all the required components and packages. Optionally, the configure support the following options:

--enable-debug enable BlueZ debugging --with-kernel=<path> kernel source path (default is /usr/src/linux)

Once the Configure ran successfully, to compile and install run BlueZ, run:

make install

That's it!. Now, follow the next section to use BlueZ. See the README and configure.help for further compilation instructions including instructions for cross-compilation.

As usually it is good to check /var/log/messages for any output messages.

If you want to update your Linux kernel tree with the up to date CVS version run make update and recompile your kernel.

If you want the latest stuff don't enable Bluetooth support in the kernel and use BlueZ - 1.2 or the latest CVS code instead. Be sure to have control of which modules you are loading.

#### 2.4 Loading BlueZ Modules

The following lines need to be present in your /etc/modules.conf always in order for BlueZ to work correctly:

alias net-pf-31 bluez alias bt-proto-0 l2cap

If you want to use UART based Bluetooth devices, add the following line to your /etc/modules.conf in addition to the above:

alias tty-ldisc-15 hci\_uart

If you want to use the Virtual HCI device, add the following line to your /etc/modules.conf:

alias char-major-10-250 hci vhci

After making any of the above changes, you can run "depmod -a" to enable auto-loading of BlueZ modules.

Manual loading of the modules can be done by:

modprobe bluez
modprobe hci\_uart UART support. Optional
modprobe hci\_usb USB support. Optional
modprobe l2cap

You should see the BlueZ modules if you run <code>lsmod</code>. If there are any errors, check your /var/log/messages file.

### 2.5 Device Intitialization

#### **UART Devices**

Make sure that your /etc/hcid.conf is correct (tty, speed, flow, etc). See the example provided with the package (daemons/hcid.conf). Start hcid.

To configure the UART devices you need to use the tool hciattach. It can be called either manually or from the PCMCIA cardmgr scripts. The syntax is given in section 3.

```
autoinit yes;
}
# Default settings for HCI devices
default {
        # Local device name
        name BlueZ;
        # Local device class
        class 0x100;
        # Default packet type
        pkt type DH1, DM1;
}
# HCI devices with UART interface configured without the use of hciattach
#uart {
#
         /dev/ttyS0 57600 flow ericsson;
#
         /dev/ttyS1 57600 flow ericsson;
# }
```

#### **USB** Device

Be sure to have USB support properly installed on your system. Plug in your USB device, check that the USB stack is loaded (usb-core and uhci or usb-uhci or ohci) and do:

modprobe hci\_usb

Devices get initialized when they are plugged in (USB) or on the startup of the deamon (UART). When configured correctly they should be brought up automatically. Check your kernel and system logs for error messages.

You can manually bring device up by using the hciconfig command:

hciconfig hci0 up

### 2.6 Debugging the BlueZ Driver

If things go wrong don't panic but follow these guidelines.

Check

- the system log /var/log/messages
- the debug output from the BlueZ driver
- for dead processes, like hcid
- if you are loading the right modules compiled for your current kernel from the right location.

Also please try this:

| cvs update              | get the very latest CVS code                                          |
|-------------------------|-----------------------------------------------------------------------|
| make distclean          | clean any changes in the code                                         |
| ./configureenable-debug | enable debug output in the BlueZ driver                               |
| make update             | will make sure that Bluetooth headers in the kernel-tree are uptodate |
| make                    |                                                                       |
| make install            | install the newly comiled modules and tools                           |

Does it still hang ? If it does:

- reboot
- unplug all Bluetooth USB devices (maybe even unplug all data and power connections for a while if you are using developer hardware)
- comment out all uart devices in /etc/hcid.conf
- kill hcid (if it was running)
- start emulator hciemud localhost:10
- start hcid

If you decide to call for help please include the following information in addition to you system logs:

- What bluetooth device are you using (Ericsson, Digi, etc.)?
- GCC version?
- What do you do and when exactly does it hang?
- cat /etc/hcid.conf

## 3 Tools

| hciconfig - | HCI | device | configuration | utility |
|-------------|-----|--------|---------------|---------|
|-------------|-----|--------|---------------|---------|

| hciconfig | hciX | [up           | Open and initialize HCI device      |
|-----------|------|---------------|-------------------------------------|
|           |      | down          | Close HCI device                    |
|           |      | reset         | Reset HCI device                    |
|           |      | rstat]        | Reset stat conters                  |
|           |      | auth          | Enable Authentication               |
|           |      | noauth        | Disable Authentication              |
|           |      | encrypt       | Enable Encryption                   |
|           |      | noencrypt     | Disable Encryption                  |
|           |      | piscan        | Set page scan and inquiry scan mode |
|           |      | noscan        | Disable scan modes                  |
|           |      | iscan         | Set inquiry scan mode only          |
|           |      | pscan         | Set page scan mode only             |
|           |      | inq [length]  | Inquiry of devices                  |
|           |      | ptype [type]  | Set packet type                     |
|           |      | lm [mode]     | Get/Set default link mode           |
|           |      | lp [policy]   | Get/Set default link policy         |
|           |      | conn          | Show active connections             |
|           |      | features      | Show features                       |
|           |      | name [name]   | Get/Set local name                  |
|           |      | class [class] | Get/Set class of device             |
|           |      | version       | Display version information         |

To query the current default packet type:

hciconfig hci0 ptype

#### To set the new packet type:

hciconfig hci0 ptype <types list separated by comma>

hciattach - HCI UART driver initialization utility

hciattach <tty> <type | id> [speed] [flow]

A simple utility that initializes a given serial port. It can be called either manually or from the PCMCIA cardmgr scripts. It is also working hot-plug for UART based PCMCIA devices. Using this tool you can add/delete UART devices without restarting HCId.

hciattach ttyS0 xircom 115200 flow hciattach ttyS1 ericsson 115200 flow hciattach ttyS2 any 57600

The PCMCIA cardmgr calls it like:

hciattach ttyS1 0x0123,0x4567

I2ping - L2CAP ping

l2ping [-S source addr] [-s size] [-c count] [-f] <bd addr>

#### I2test - L2CAP testing

12test <mode> [-b bytes] [-P psm] [-I imtu] [-0 omtu] [bd\_addr] Modes: -d Dump (server) -c Reconnect (client) -m Multiple connects (client) -r Receive (server) -s Send (client)
Options: -I Incoming MTU that we accept -0 Minimum outgoing MTU that we need -b Size of the data chunks in kb -P Use this PSM

If you have several devices on one box this may be useful:

-S <Source BD address>

A simple throughput test using l2test:

Server: 12test -I 2000 -r Client: 12test -O 2000 -s <bd addr>

scotest - SCO testing

scotest <mode> [-b bytes] [bd\_addr] Modes: -d Dump (server) -c Reconnect (client) -m Multiple connects (client) -r Receive (server) -s Send (client)

#### 3.1 Additional Tools

hcidump - HCI packet analyzer

hcidump <-i hciX> [-h]

hcitool - Generic writing and monitoring to the HCI interface

hcitool [-i hciX] OGF OCF param...

where OGF Is the OpCode Group Field (00-3F), OCF is the OpCode Command Field (0000-03FF), param... are parameters.

Each parameter is a sequence of bytes. Bytes are entered in hexadecimal form without spaces, most significant byte first. The size of each parameter is determined based on the number of bytes entered. An example to do an inquiry using LAP 0x9E8B33 for  $10 \times 1.28$  sec and unlimited responses is:

hcitool -i hci0 01 0001 33 8b 9e 10 00

and to stop the inquiry:

hcitool -i hci0 01 0002

#### hciemud - HCI Emulation daemon

hciemud [-n] local\_address

#### 3.2 Tools Examples

Trace 1: DualPPro SMP machine. 2 Bluetooth devices (Ericsson AppTK) connected via UART.

```
bluetooth11:/> uname -a
Linux bluetooth11.qualcomm.com 2.4.4 #4 SMP Mon Apr 30 18:55:18 PDT 2001
bluetooth11:/> cat /etc/modules.conf
alias eth0 tlan
alias char-major-108
                        ppp_async
alias char-major-10-200 tun
# BlueZ
alias net-pf-31
                  bluez
alias bt-proto-0
                  12cap
alias tty-ldisc-14 hci uart
bluetooth11:/> cat /etc/hcid.conf
#
# HCI daemon configuration file.
#
# $Id: bluezhowto.tex,v 1.5.1.2 2001/11/14 12:03:10 beutel Exp $
#
# HCI devices with UART interface
uart {
```

/dev/ttyS0 115200 flow ericsson; /dev/ttyS1 115200 flow ericsson; #/dev/ttyS0 57600 flow; } bluetooth11:/> lsmod Module Size Used by 25056 1 (autoclean) tlan bluetooth11:/> hcid bluetooth11:/> hciconfig hci0: Type: UART BD Address: 00:D0:B7:03:4B:F0 ACL MTU: 672:10 SCO: MTU 0:0 UP RUNNING NORMAL PSCAN ISCAN RX bytes:62 acl:0 sco:0 events:7 errors:0 TX bytes:36 acl:0 sco:0 commands:7 errors:0 hci1: Type: UART BD Address: 00:D0:B7:03:4B:85 ACL MTU: 800:10 SCO: MTU 0:0 UP RUNNING NORMAL PSCAN ISCAN RX bytes:62 acl:0 sco:0 events:7 errors:0 TX bytes:36 acl:0 sco:0 commands:7 errors:0 bluetooth11:/> lsmod Module Size Used by hci uart 4656 2 (autoclean) 22544 3 (autoclean) [hci uart] bluez bluetooth11:/> l2ping 00:D0:B7:03:4B:85 Ping: 00:D0:B7:03:4B:85 from 00:D0:B7:03:4B:F0 (data size 20) ... 20 bytes from 00:D0:B7:03:4B:85 id 200 time 48.91ms 20 bytes from 00:D0:B7:03:4B:85 id 201 time 50.02ms 2 sent, 2 received, 0% loss bluetooth11:/usr/src/bluez/tools> ./l2test -r -b 10 -I 2000 & [1] 22761 l2test[22761]: Waiting for connection on psm 10 ... bluetooth11:/usr/src/bluez/tools> ./l2test -s 00:D0:B7:03:4B:85 12test[22763]: Connected [imtu 672, omtu 2000, flush to 65535] 12test[22763]: Sending ... 12test[22764]: Connect from 00:D0:B7:03:4B:F0 [imtu 2000, omtu 672, flush to 65535] l2test[22764]: Receiving ... l2test[22764]: 10240 bytes in 0.01m speed 11.12 kb l2test[22764]: 10240 bytes in 0.01m speed 11.12 kb l2test[22764]: 10240 bytes in 0.02m speed 11.00 kb l2test[22764]: 10240 bytes in 0.01m speed 11.12 kb l2test[22764]: 10240 bytes in 0.01m speed 11.12 kb l2test[22764]: 10240 bytes in 0.01m speed 11.12 kb <ctrl-c> 12test[22764]: Read failed. Connection reset by peer(104) l2test[22764]: Disconnect bluetooth11:/> lsmod Size Used by Module l2cap 17520 0 (autoclean)

| hci_uart | 4656  | 2 | (autoclean) |        |           |
|----------|-------|---|-------------|--------|-----------|
| bluez    | 22544 | 3 | (autoclean) | [l2cap | hci_uart] |
| tlan     | 25056 | 1 | (autoclean) |        |           |

Trace 2: Notebook (Compaq PIII). 1 Bluetooth device (Ericsson AppTK) connected via USB.

btdemo1:~>lsmod Module Size Used by uhci 23040 0 (unused) eepro100 15984 1 (autoclean) usbcore 48784 1 [uhci] btdemo1:~>modprobe l2cap btdemo1:~>lsmod Module Size Used by 12cap 15552 0 (unused) 20624 0 [l2cap] bluez 23040 0 (unused) uhci eepro100 15984 1 (autoclean) usbcore 48784 1 [uhci] btdemo1:~>modprobe hci usb btdemo1:~>hciconfig hci0: Type: USB BD Address: 00:00:00:00:00 ACL MTU: 0:0 SCO: MTU 0:0 DOWN NORMAL RX bytes:0 acl:0 sco:0 events:0 errors:0 TX bytes:0 acl:0 sco:0 commands:0 errors:0 btdemo1:~>hciconfig hci0 up btdemo1:~>hciconfig hci0: Type: USB BD Address: 00:D0:B7:03:4B:3B ACL MTU: 672:10 SCO: MTU 255:255 UP RUNNING NORMAL PSCAN ISCAN RX bytes:61 acl:0 sco:0 events:8 errors:0 TX bytes:33 acl:0 sco:0 commands:8 errors:0 btdemo1:~>l2ping aa:aa:aa:aa:aa:aa Can't connect.: Host is down Trace3: Setting packet types on Ericsson AppTK bluez:/usr/src>hciconfig hci0 hci0: Type: USB BD Address: 00:D0:B7:03:4B:3D ACL MTU: 672:10 SCO: MTU 255:255 UP RUNNING NORMAL PSCAN ISCAN RX bytes:55 acl:0 sco:0 events:7 errors:0 TX bytes:29 acl:0 sco:0 commands:7 errors:0 bluez:/usr/src>hciconfig hci0 ptype hci0: Type: USB Default packet type: DM1 DM3 DM5 DH1 DH3 DH5

### 3.3 Performance

This will give you a rough guideline at what you can expect to see on a Point to Point connection.

**USB Operation** Datarates as reported by 12test are given in kiloBytes per second.

| Packet Type | Datarate   |
|-------------|------------|
| DH1         | 20 kBps    |
| DH3         | 50 kBps    |
| DH5         | 65-80 kBps |

**UART Operation** The UART HCI Transport Layer will be the limiting factor to any connection.

| Baudrate | Packet Type | Datarate |
|----------|-------------|----------|
| 57600    | any         | 5 kBps   |
| 112500   | any         | 5 kBps   |

Modifications to the MTU or packet sizes did not make any significant difference.

## 4 Setting up RFCOMMd and PPP on Top of BlueZ

You will need a kernel with ppp support enabled. To configure and install RFCOMMd run:

Using the -n option RFCOMMd won't detach from the terminal and you should see information and error messages there.

### 4.1 Setting up a PPP Link

Here is an example of the rfcommd.conf files for client and server.

Server side:

options {
 psm 3; # Listen on this psm.

```
/usr/sbin/pppd;
  ppp
                 /sbin/ifconfig;
   ifconfig
   route
                 /sbin/route;
   firewall
                 /sbin/ipchains;
}
# Network Access
na {
   channel 1;
  up {
         ppp "noauth 10.0.0.1:10.0.0.2";
   };
}
```

Start the server using ip 10.0.0.1 with:

rfcommd -s na

Client side:

```
options {
               # Listen on this psm.
  psm 3;
                /usr/sbin/pppd;
  ppp
  ifconfig
                /sbin/ifconfig;
                /sbin/route;
  route
  firewall /sbin/ipchains;
}
# Network Access
na {
  channel 1;
  up {
        ppp "noauth";
   };
}
```

Start the client using ip 10.0.0.2 with:

rfcommd na server\_bd\_addr

This will give you a ppp link between 10.0.0.1 (ppp server) and 10.0.0.2 (ppp client). Try ping.

To debug you may want to add the options debug and record /tmp/pppd.log. To see the PPP exchange, run pppdump /tmp/pppd.log.

### 4.2 Setting up an Internet Gateway

Now you will want to be able to route packets to and from your regular internet connection. This will make your linux box into a Bluetooth access point. We assume this is available on eth0 on the ppp server. You will need a kernel configured with Netfilters for this operation.

On the server side check your routes and iptables:

```
[beutel@tec-pc-jg]# ifconfig
```

- eth0 Link encap:Ethernet HWaddr 00:50:DA:46:E3:20 inet addr:129.132.119.47 Bcast:129.132.119.63 Mask:255.255.255.192 UP BROADCAST RUNNING MULTICAST MTU:1500 Metric:1 RX packets:20370 errors:0 dropped:0 overruns:0 frame:0 TX packets:10303 errors:0 dropped:0 overruns:0 carrier:0 collisions:0 txqueuelen:100 Interrupt:10 Base address:0xb800
- 10 Link encap:Local Loopback inet addr:127.0.0.1 Mask:255.0.0.0 UP LOOPBACK RUNNING MTU:16436 Metric:1 RX packets:6 errors:0 dropped:0 overruns:0 frame:0 TX packets:6 errors:0 dropped:0 overruns:0 carrier:0 collisions:0 txqueuelen:0

ppp0 Link encap: Point-to-Point Protocol inet addr:10.0.0.1 P-t-P:10.0.0.2 Mask:255.255.255.255 UP POINTOPOINT RUNNING NOARP MULTICAST MTU:1500 Metric:1 RX packets:20 errors:0 dropped:0 overruns:0 frame:0 TX packets:14 errors:0 dropped:0 overruns:0 carrier:0 collisions:0 txqueuelen:3

Genmask

255.0.0.0

255.255.255.192 U

[beutel@tec-pc-jg] # route Kernel IP routing table Destination Gateway 10.0.0.2 0.0.0.0 129.132.119.0 \* 127.0.0.0

default

[beutel@tec-pc-jg] # iptables -t nat -L Chain PREROUTING (policy ACCEPT) destination target prot opt source

Chain POSTROUTING (policy ACCEPT) prot opt source target

Chain OUTPUT (policy ACCEPT) target prot opt source

destination

destination

255.255.255.255 UH 0 0

U

Flags Metric Ref

0

0

0

0

U U U UG O O

Use Iface

0 ppp0

0 eth0

0 eth0

0 lo

Now we will set up Network Address Translation (NAT) for all packets leaving etho:

iptables -t nat -A POSTROUTING -o eth0 -j MASQUERADE

rou-etx-1-tik-t 0.0.0.0

and enable ip forwarding:

echo 1 > /proc/sys/net/ipv4/ip forward

now your NAT table will have the following entry:

| [beutel@tec-pc-jg]# iptables -t nat -L |             |  |  |  |
|----------------------------------------|-------------|--|--|--|
| Chain PREROUTING (policy ACCEPT)       |             |  |  |  |
| target prot opt source                 | destination |  |  |  |
| Chain POSTROUTING (policy ACCEPT)      |             |  |  |  |
| target prot opt source                 | destination |  |  |  |
| MASQUERADE all anywhere                | anywhere    |  |  |  |

Chain OUTPUT (policy ACCEPT) target prot opt source

destination

On the client side you will need to define your default route as follows:

route add default gw 10.0.0.1

Delete all other routes that might still be present on the client.

| [beutel@tec-po | c-jb]# route |                 |       |        |     |     |       |
|----------------|--------------|-----------------|-------|--------|-----|-----|-------|
| Kernel IP rout | ting table   |                 |       |        |     |     |       |
| Destination    | Gateway      | Genmask         | Flags | Metric | Ref | Use | Iface |
| 10.0.0.1       | *            | 255.255.255.255 | UH    | 0      | 0   | 0   | ppp0  |
| 127.0.0.0      | *            | 255.0.0.0       | U     | 0      | 0   | 0   | lo    |
| default        | 10.0.0.1     | 0.0.0.0         | UG    | 0      | 0   | 0   | ppp0  |

## 5 Piconet Role Switch

For using the Role Switch function you will need hardware that supports this feature. Be sure to have the right hardware before continuing in this section.

Devices have a default link\_mode setting (In BlueZ this is called link\_mode because it is somewhat different from link policy). The default LM can be changed via hciconfig hciX lm <flags>

Valid LM flags are:

| ACCEPT | Accept an incoming connection event if upper layers (L2CAP, SCO) didn't accept it. If |
|--------|---------------------------------------------------------------------------------------|
|        | this flag is not set and L2CAP/SCO don't have listening sockets we reject connection. |
| MASTER | Always be the MASTER i.e. do the role switch on incoming connections and don't        |
|        | accept Role Switch on outgoing connections. If this flag is not set we accept Role    |
|        | Switch on outgoing connections and don't do the Role Switch on incoming connec-       |
|        | tions.                                                                                |
| NONE   | Just clears all flags.                                                                |

Examples of Role Switch:

```
champ:/tmp#hciconfig hci0 lm accept,master
champ:/tmp#hciconfig hci0 lm
hci0: Type: USB
BD Address: 00:80:37:14:42:45 ACL MTU: 672:10 SCO: MTU 255:255
Default link mode: ACCEPT MASTER
champ:/tmp#hciconfig hci0 lm none
champ:/tmp#hciconfig hci0 lm
hci0: Type: USB
BD Address: 00:80:37:14:42:45 ACL MTU: 672:10 SCO: MTU 255:255
Default link mode:
```

You can also set the default LM in hcid.conf using the same syntax.

Also LM can be set per application (currently on servers only) Applications can set LM\_MASTER flags on the listening socket. On incoming connections we check if listeners need a Role Switch and if they do we request it. 12test also has an option -M which sets the LM\_MASTER flag.

## 5.1 Point to Multipoint Connections

In order to set up a point-to-multipoint connection you will need to use the following syntax in the rfcommd.conf file:

and then start a server for each session:

rfcommd session\_X server
rfcommd session Y server

## 6 Service Discovery Protocol

In general I think it should look like DNS Unix implementation e.g: SDPd - SDP server (like BIND) SDPclient - SDP client library (like Resolver library)

Things we need: - SDPlib - Generic library for building/parsing SDP packets. This be used internally by the server daemon and client library to construct/parse SDP messages.

- SDPd - SDP server Daemon that listens on L2CAP and Unix sockets. This guy should respond on incoming SDP queries, maintain SDP database, allow record registration via unix socket, etc Also it needs nice config file where you can specify predefined services (if you think rfcommd config is ok you can easily reuse that code). Daemon will use SDPlib.

- SDPclient - SDP client library This thing should provide nice high level client API. It will use L2CAP socket and SDPlib.

I was thinking about creating 'sdp' module in BlueZ CVS.

I guess the SDP server side will be implemented as a TCP/IP server, i.e. accepting connections on the SDP port of the L2CAP layer (instead of a TCP port over IP). The SDP will run in user mode. Right ?

Yes. I'd recommend to read early archives of bluez-users mailing list. We discussed SDP design with Gordon there. In short SDP implementation is somewhat similar to DNS implementation e.g. SDP server - named, SDP lib - resolver.

## 7 Programming Using BlueZ

BlueZ provides standard socket interface to all its layers (hci,l2cap..). Have a look at bluez-1.2/tools/l2test.c bluez-1.2/tools/l2ping.c.

Adding Bluez support to any existing socket based programs is very easy. For eg. You would use AF\_BLUETOOTH instead of AF\_INET(ip) when you make "socket" call. You would use sockaddr\_12 instead of sockaddr\_in. SOCK\_SEQ\_PACKET instead of SOCK\_STREAM and so on. Only few new data structures and constants. setsockopt and getsockopt take new data structure and constants. The BlueZ protocol stack is interfacing to the Linux socket layer, providing a new address family. Through the raw HCI socket interface and hcilib one has a function sendcmd. An application can thus send any HCI command to a device and receive events in return.

There is no point of implementing ioctls for every HCI command. So, we'll have only important set of ioctls like DEVUP, DOWN, etc. Everything else should be done via the raw sockets.

Operations like initializing a local\_name and class\_of\_device is supposed to go into hcid.

#### 7.1 HCI Packet Filters

Filter allows you to specify packet types and events your HCI application is interested in. It's also an optimization feature in HCI core that makes sure that we don't send junk to the apps and therefore don't waste memory and don't wake up processes unnecessary. For example in case of a simple HCI app that sends one command and expects one event back. Without socket filter we would send a copy of \_every\_ single packet that is sent/received on this device.

Filter API:

Default filter is set to "event packets only / all events", which is what most HCI apps want. So, if you need SCO data or something else don't forget to set a new filter

## 8 Setting up VTun on top of BlueZ

VTun is the easiest way to create Virtual Tunnels over TCP/IP networks with traffic shaping, compression, and encryption. It supports IP, Ethernet, PPP and other tunnel types. VTun is easily and highly configurable. It can be used for various networks tasks:

- VPN
- Mobile IP
- Shaping
- · and others

Starting from version 2.4, VTun supports Virtual Tunnels over L2CAP. This can be used to run almost all IP-based programs such as Apache web server.

## 8.1 Compilation and Installation

To setup VTun over L2CAP, obtain a copy of VTun from the BlueZ source *http://bluez.sourceforge.net*. You can also obtain it from *http://vtun.sourceforge.net*. The compilation instructions can be found in the vtun/README file.

Before installing VTun, make sure that you have enabled the following kernel option:

CONFIG\_TUN

If you don't have this option enabled, you need to either re-compiler your kernel with this option as a module or alternatively, you can obtain Universal TUN/TAP from *http://vtun.sourceforge.net/tun/index.html*.

Add the following line to your /etc/modules.conf

```
#VTun
alias char-major-10-200 tun
```

Create a tun device as follows:

| mknod /dev | /tun c 10 200     | if you are using 2.4.2 or below                  |
|------------|-------------------|--------------------------------------------------|
| mknod /dev | /net/tun c 10 200 | if you are using kernel version 2.4.4 or greater |

Now, load the tun module as bellow:

modprobe tun

Make sure, you see the tun module when you run Ismod command.

## 8.2 Configuration

VTun can be configured for a complex network setup. This section will show how to setup a simple host and client network over L2CAP. For various other configuration options, read the <code>Readme.Setup</code> file from VTun.

| Date          | Section | Changes                                                                                                    |
|---------------|---------|----------------------------------------------------------------------------------------------------|
| Aug. 2, 2001  | 1,2,3   | Initial Version                                                                                                  |
| Aug. 7, 2001  | 5,6     | Added filters, checked tool section                                                                              |
| Aug. 9, 2001  | 3,4,5   | Added rfcommd and ppp, added packet type, started programming section, l2test new, trying to get sdp setup going |
| Aug. 21, 2001 | 2       | Changed module loading and compiling instructions                                                                |

Table 1: Revision History